## ИНСТРУКЦИЯ ДЛЯ УЧЕНИКОВ

## «Как записаться на дистанционный курс на платформе Решу ОГЭ, Решу ВПР

1. Зайдите на сайт «Решу ОГЭ» (Решу ВПР), выберите предмет.

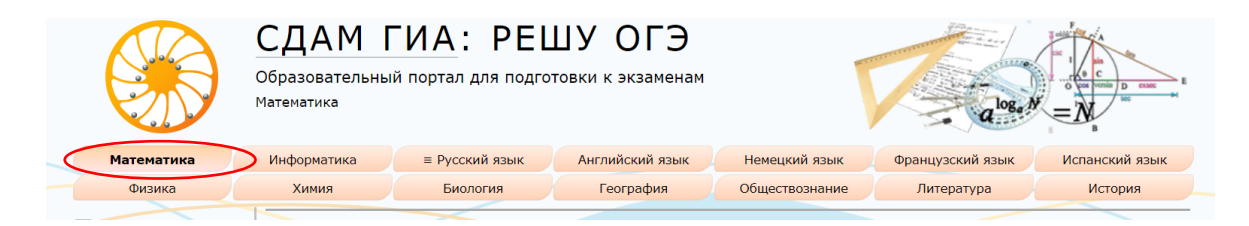

2. Авторизуйтесь. (наберите свой логин и пароль)

| Электронная почта<br>Пароль<br>Войти<br>Зарегистрироваться<br>Восстановление пароля<br>Войти через ВКонтакте | <u>Про сарай</u><br>6. Числа и вычисления | 34<br><b>61</b> |
|----------------------------------------------------------------------------------------------------|-------------------------------------------|-----------------|
|                                                                                                    | <u>Действия с обыкновенными дробями</u>   | 13              |
|                                                                                                    | <u>Действия с десятичными дробями</u>     | 12              |
|                                                                                                    | Степени                                   | 23              |
|                                                                                                    | Сравнение чисел                           | 13              |

## 3. Зайдите в меню «Школа»

|                                                                        | СДАМ Г<br>Образовательный<br><sup>Математика</sup>                                      | ИА: РЕЦ                                                                                   | ШУ ОГЭ<br>товки к экзаменам                                                           |                                                                   | alog                                                                                     |                                                         |  |  |
|------------------------------------------------------------------------|-----------------------------------------------------------------------------------------|-------------------------------------------------------------------------------------------|---------------------------------------------------------------------------------------|-------------------------------------------------------------------|------------------------------------------------------------------------------------------|---------------------------------------------------------|--|--|
| Математика                                                             | Информатика                                                                             | ≡ Русский язык                                                                            | Английский язык                                                                       | Немецкий яз                                                       | Французский язык                                                                         | Испанский язык                                          |  |  |
| Физика                                                                 | Химия                                                                                   | Биология                                                                                  | География                                                                             | Обществознан                                                      | ние Литература                                                                           | История                                                 |  |  |
| Об экзамене                                                            | Тренирово                                                                               | Тренировочные варианты новые апрельские, формат 2020 Прошлые месяць                       |                                                                                       |                                                                   |                                                                                          |                                                         |  |  |
| Каталог заданий<br>Ученику<br>Учителю<br>Варианты<br>Эксперту<br>Школа | Специально д<br>По окончании<br>пятибалльной ил<br>Вариант 1<br>Вариант 6<br>Вариант 11 | иля наших читателе<br>и работы система пр<br>и стобалльной шка<br>Вариа<br>Вариа<br>Вариа | й мы ежемесячно со<br>роверит ваши ответы<br>ле.<br>нт 2 Вај<br>нт 7 Вај<br>нт 12 Вар | ставляем вариа<br>, покажет прав<br>оиант 3<br>оиант 8<br>иант 13 | анты для самопроверки.<br>вильные решения и выст<br>Вариант 4<br>Вариант 9<br>Вариант 14 | авит оценку по<br>Вариант 5<br>Вариант 10<br>Вариант 15 |  |  |
| Справочник                                                             |                                                                                         | Ваш персональный вариант ?                                                                |                                                                                       |                                                                   |                                                                                          |                                                         |  |  |
| Вопрос — ответ                                                         | Вариант у                                                                               | Вариант учителя Поиск в каталоге                                                          |                                                                                       |                                                                   |                                                                                          |                                                         |  |  |
| Моя статистика<br>Избранное                                            | Если ваш шко<br>и сообщил вам н                                                         | Если ваш школьный учитель составил работу и сообщил вам номер, введите его сюда.          |                                                                                       |                                                                   | Задания обоих открытых банков ОГЭ по математике<br>с решениями.                          |                                                         |  |  |
| Q №/текст задания                                                      | Номер варианта                                                                          | лэций                                                                                     | Открыть                                                                               | Номер или                                                         | текст задания                                                                            | Открыть                                                 |  |  |

4. Наберите номер курса, который вам сообщил учитель, нажмите перейти к курсу.

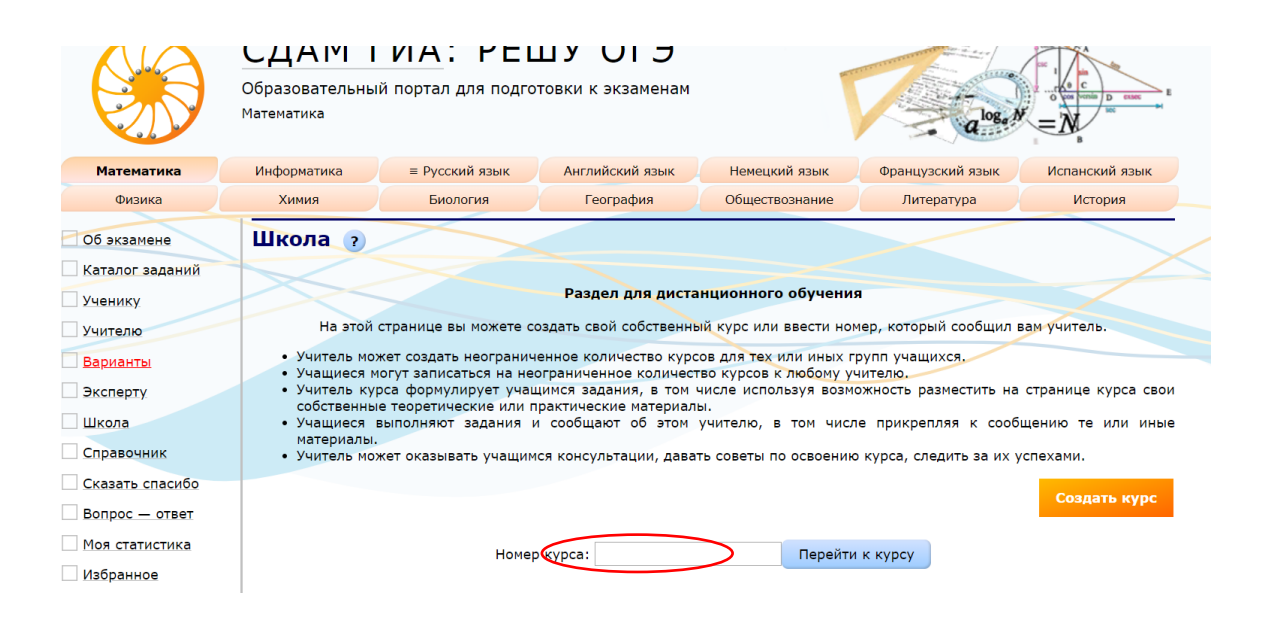

5. Нажмите записаться на курс. Номер курса появится в разделе «Мои курсы»